# Kurzanleitung für GroupWise-Mac-Benutzer Oktober 2018

# Focus

#### Einführung

In GroupWise 18 ist ein GroupWise-Kalenderserver integriert, mit dem sich Mac-Benutzer über CalDAV und CardDAV für Kalender und Kontakte mit GroupWise verbinden können. In Kombination mit IMAP und SMTP wird somit eine vollständige Lösung für Mac-Benutzer geboten. Das folgende Dokument enthält eine Anleitung zum Konfigurieren Ihres Mac für GroupWise.

#### Unterstützte Mac-Betriebssysteme

Die folgenden Mac-Betriebssysteme werden unterstützt:

- Yosemite (10.10)
- El Capitan (10.11)

#### Konfigurieren der Mac Mail App

Stellen Sie vor dem Konfigurieren der Mac Mail App sicher, dass Sie die für IMAP und SMTP erforderlichen Informationen von Ihrem GroupWise Administrator erhalten haben. Diese stellen eingehende und ausgehende Email-Verbindungen für die Mac Mail App bereit.

 Wählen Sie in der Mac Mail App Mail > Account hinzufügen aus.

| Wählen Sie ein E-Mail-Konto zum Hinzufügen aus        |  |  |
|-------------------------------------------------------|--|--|
| o 🦲 iCloud                                            |  |  |
| 🔿 🖪 Exchange                                          |  |  |
| ○ Google <sup>*</sup>                                 |  |  |
| ○ YAHOO!                                              |  |  |
| ○ Aol.                                                |  |  |
| <ul> <li>Sonstiges E-Mail-Konto hinzufügen</li> </ul> |  |  |
| ? Abbrechen Weiter                                    |  |  |

2 Wählen Sie Anderen Account hinzufügen aus.

| E-Mail-Konto hinzufügen<br>Geben Sie zunächst die folgenden Informationen ein: |                  |  |  |
|--------------------------------------------------------------------------------|------------------|--|--|
| Vollständiger Name:                                                            | Ihr Name         |  |  |
| E-Mail-Adresse:                                                                | name@example.com |  |  |
| Passwort:                                                                      | Erforderlich     |  |  |
| Abbrechen                                                                      | Erstellen        |  |  |

**3** Geben Sie Ihren vollständigen Namen, die GroupWise-Email-Adresse und das GroupWise-Passwort ein.

Wenn Sie auf **Erstellen** klicken, wird ein Dialogfeld mit dem Hinweis angezeigt, dass der Account manuell konfiguriert werden muss. Klicken Sie auf **Weiter**.

| Kontotyp:      | IMAP POP         |
|----------------|------------------|
| E-Mail-Server: | mail.example.com |
| Benutzername:  | Erforderlich     |
| Passwort:      | Erforderlich     |

**4** Geben Sie den IMAP-Server an. Ihr Benutzername und das Passwort sollten bereits ausgefüllt sein.

| Angaben zum Po | stausgangsserver |        |           |
|----------------|------------------|--------|-----------|
| SMTP-Server:   | smtp.example.com |        |           |
| Benutzername:  | Optional         |        |           |
| Passwort:      | Optional         |        |           |
|                |                  |        |           |
| Abbrechen      |                  | Zurück | Erstellen |

**5** Geben Sie den SMTP-Server, Ihren Benutzernamen und das Passwort an.

## Konfigurieren der Mac Calendar App

Stellen Sie vor dem Konfigurieren der Mac Calendar App sicher, dass Ihnen die IP-Adresse oder der DNS-Name des GroupWise-Kalenderservers vorliegt. Diese Angaben sind möglicherweise nicht erforderlich, wenn die automatische Erkennung des GroupWise-Kalenderservers von Ihrem Administrator konfiguriert wurde.

1 Wählen Sie in der Mac Calendar App "Kalender > Account hinzufügen" aus.

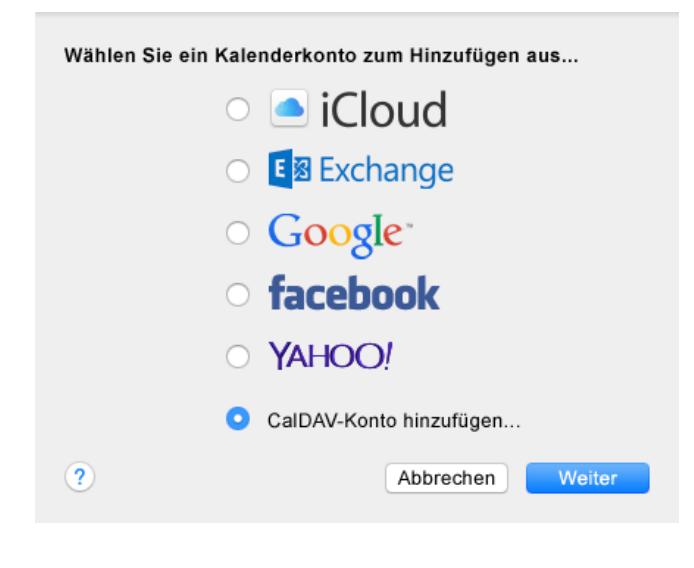

2 Wählen Sie "CalDAV-Account hinzufügen" aus.

| Ko       | ontotyp: | Automatisch         | \$ |
|----------|----------|---------------------|----|
| E-Mail-A | dresse:  | ohn.doe@example.com |    |
| Pa       | isswort: |                     |    |
|          |          |                     |    |

**3** Wenn die automatische Erkennung konfiguriert ist, geben Sie Ihre Email-Adresse und Ihr Passwort an.

Alternativ:

Ändern Sie den Accounttyp zu "Manuell" und geben Sie Ihren GroupWise-Benutzernamen, das Passwort und die IP-Adresse oder den DNS-Namen des GroupWise-Kalenderservers an.

### Konfigurieren der Mac Contacts App

Stellen Sie vor dem Konfigurieren der Mac Contacts App sicher, dass Ihnen die IP-Adresse oder der DNS-Name des GroupWise-Kalenderservers vorliegt.

1 Wählen Sie in der Mac Contacts App "Kontakte > Account hinzufügen" aus.

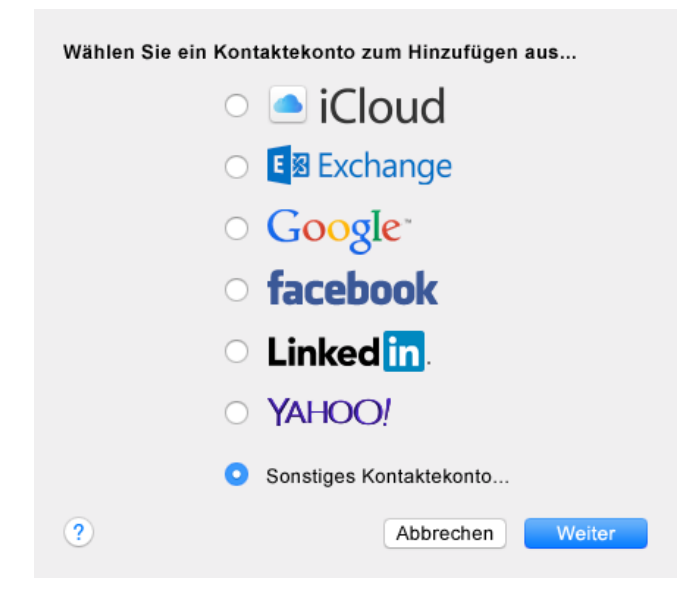

2 Wählen Sie "Anderen Kontaktaccount" aus.

| CardDAV               |                               |           |
|-----------------------|-------------------------------|-----------|
| Geben Sie zunächst di | e folgenden Informationen ein | :         |
|                       |                               |           |
| CardDAV ≎             |                               |           |
| Benutzername:         |                               |           |
| Passwort:             |                               |           |
| Serveradresse:        |                               |           |
|                       |                               |           |
|                       |                               |           |
| Abbrechen             |                               | Erstellen |

**3** Geben Sie Ihren GroupWise-Benutzernamen, das Passwort und die IP-Adresse oder den DNS-Namen des GroupWise-Kalenderservers an.

Rechtliche Hinweise:  $\ensuremath{\textcircled{\sc c}}$  Copyright 1993–2018 Micro Focus oder eines seiner verbundenen Unternehmen.

Für Produkte und Services von Micro Focus oder seinen verbundenen Unternehmen und Lizenznehmern ("Micro Focus") gelten nur die Gewährleistungen, die in den Gewährleistungserklärungen, die solchen Produkten beiliegen, ausdrücklich beschrieben sind. Aus den in dieser Publikation enthaltenen Informationen ergibt sich keine zusätzliche Gewährleistung. Micro Focus haftet nicht für technische oder redaktionelle Fehler oder Auslassungen in diesem Dokument. Die in diesem Dokument enthaltenen Informationen sind vorbehaltlich etwaiger Änderungen.